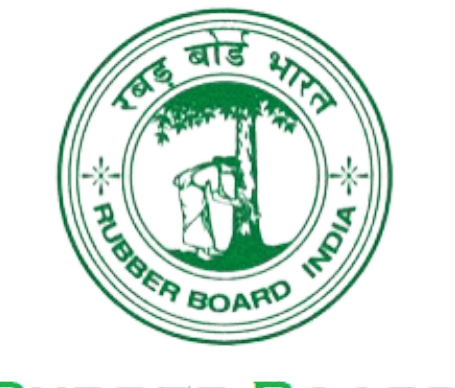

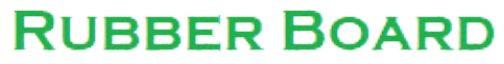

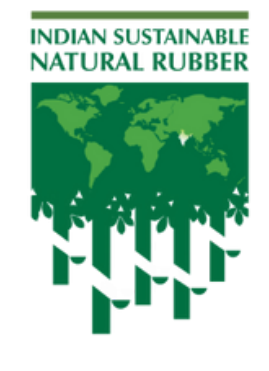

Promoted by **Rubber Board India** Ministry of Commerce & Industry Government of India

Powered by TRST01

## **DEALERS** Key Responsibilities

**Connect** https://isnr.rubberboard.org.in/index.html

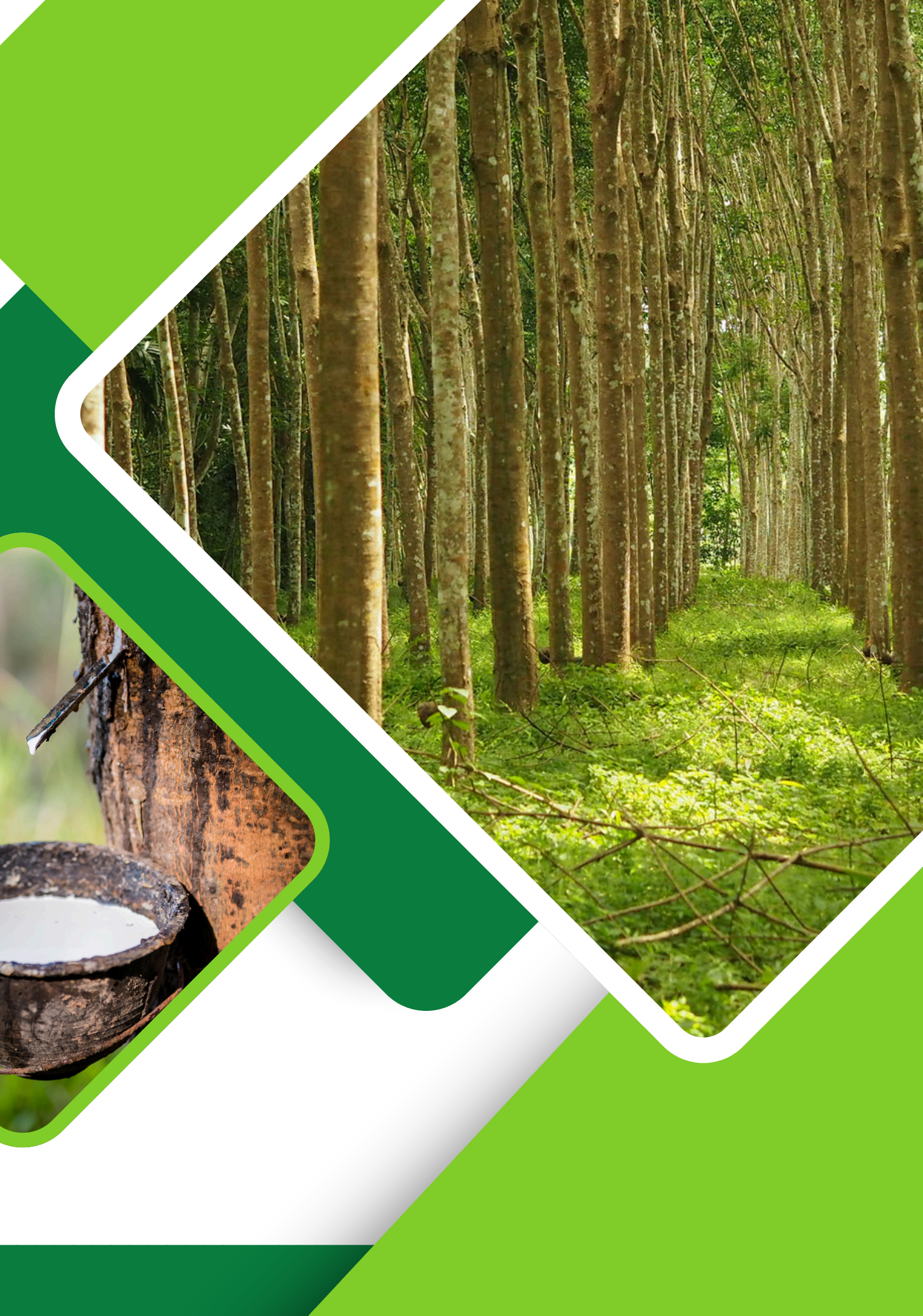

# **Dealers / Sub-Dealers**

**Steps towards Compliance** 

#### **Register in Rubber Board** Website

റബർ ബോർഡ് രജിസ്റ്റർ ചെയ്യുക

വെബ്സൈറ്റിൽ

#### **Participate in the** Awareness meetings

ജാഗ്രതാ യോഗങ്ങളിൽ പങ്കാളികളാവുക

#### **Provide details of your Suppliers & Buyers**

നിങ്ങളുടെ വിതരണക്കാരുടെയും വാങ്ങുന്നവരുടെയും വിശദവിവരങ്ങൾ നൽകുക.

iSNR പോർട്ടലിലെ നയങ്ങൾ എന്ന വിഭാഗത്തിൽ പരാമർശിച്ചിട്ടുള്ള വേർതിരിവ് സ്റ്റാൻഡേർഡ് ഓപ്പറേറ്റിംഗ് പ്രൊസീജറുകൾ (SOPs) പാലിക്കുക.

#### **Record all the** transactions in iSNR App

എല്ലാ ഇടപാടുകളും iSNR ആപ്പിൽ രേഖപ്പെടുത്തുക.

**Connect your system with iSNR** App (Open API available) to record all material movements

നിങ്ങൾക്ക് iSNR ആപ്പുമായി നിങ്ങളുടെ സിസ്റ്റം ബന്ധിപ്പിച്ച് എല്ലാ മെറ്റീരിയൽ സിസ്റ്റം ബന്ധിപ്പിച്ച് എല്ലാ മെറ്റീരിയൽ ചലനങ്ങൾ രേഖപ്പെടുത്താനാകും (ഓപ്പൺ API ലഭ്യമാണ്).

## Follow the Segregation SOPs mentioned in the Policies

#### Registration **Rubber Board Website**

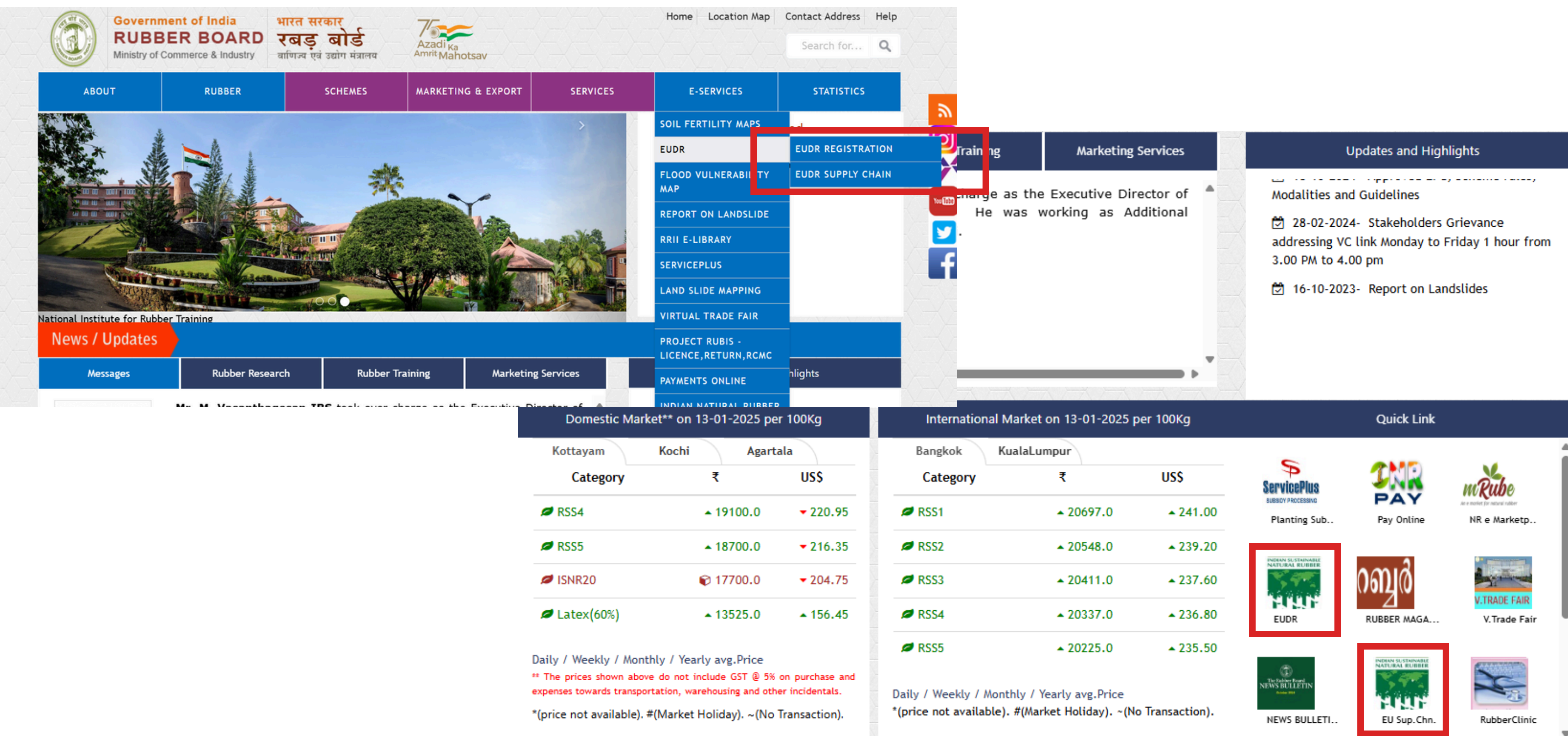

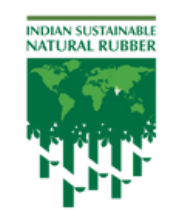

**Rubber Board India** istry of Commerce & Industry Government of India

Powered by TRST01

| 011 15-01-2025                         |                 |                                                |                                      |                                           |   |
|----------------------------------------|-----------------|------------------------------------------------|--------------------------------------|-------------------------------------------|---|
| mpur                                   |                 | 6                                              |                                      |                                           |   |
| ₹                                      | US\$            | ServicePlus                                    | INR                                  | mRube                                     | l |
| ▲ 20697.0                              | ▲ 241.00        | Planting Sub                                   | PAY<br>Pay Online                    | Are notet for noted nater<br>NR e Marketp | l |
| ▲ 20548.0                              | <b>~</b> 239.20 | INDIAN SUSTAINABLE                             |                                      |                                           | l |
| <b>▲</b> 20411.0                       | <b>~</b> 237.60 |                                                | റബ്ബർ                                |                                           | l |
| ▲ 20337.0                              | <b>~</b> 236.80 | EUDR                                           | RUBBER MAGA                          | V.TRAUE FAIR<br>V.Trade Fair              |   |
| ▲ 20225.0                              | <b>~</b> 235.50 | ¢                                              | INDEAN SUSTAINABLE<br>NATURAL RUBBER |                                           |   |
| Yearly avg.Price<br>rket Holiday). ~(N | o Transaction). | The Ration Roard<br>NEWS BULLETIN<br>Community | HUHUH                                |                                           |   |
|                                        |                 | NEWS BULLETT                                   | EU SUP. Chn.                         | RubberClinic                              |   |

### Register Yourself - iSNR App (Mobile/Web)

| ſ   | Promotion Information                                                            |  |
|-----|----------------------------------------------------------------------------------|--|
| [   |                                                                                  |  |
| You | r Path to Sustainable Rubber<br>Supply chains.<br>Comply with EUDR effortlessly. |  |
|     | Login Register                                                                   |  |

Register as oose your role to get relevant insights. 0 Farmer 0 Estate  $\bigcirc$ Dealer 0 Processor Continue

Step 1: Download iSNR Mobile App/ Enter through Rubber **Board Website** 

Step 2: Register Yourself as a Dealer

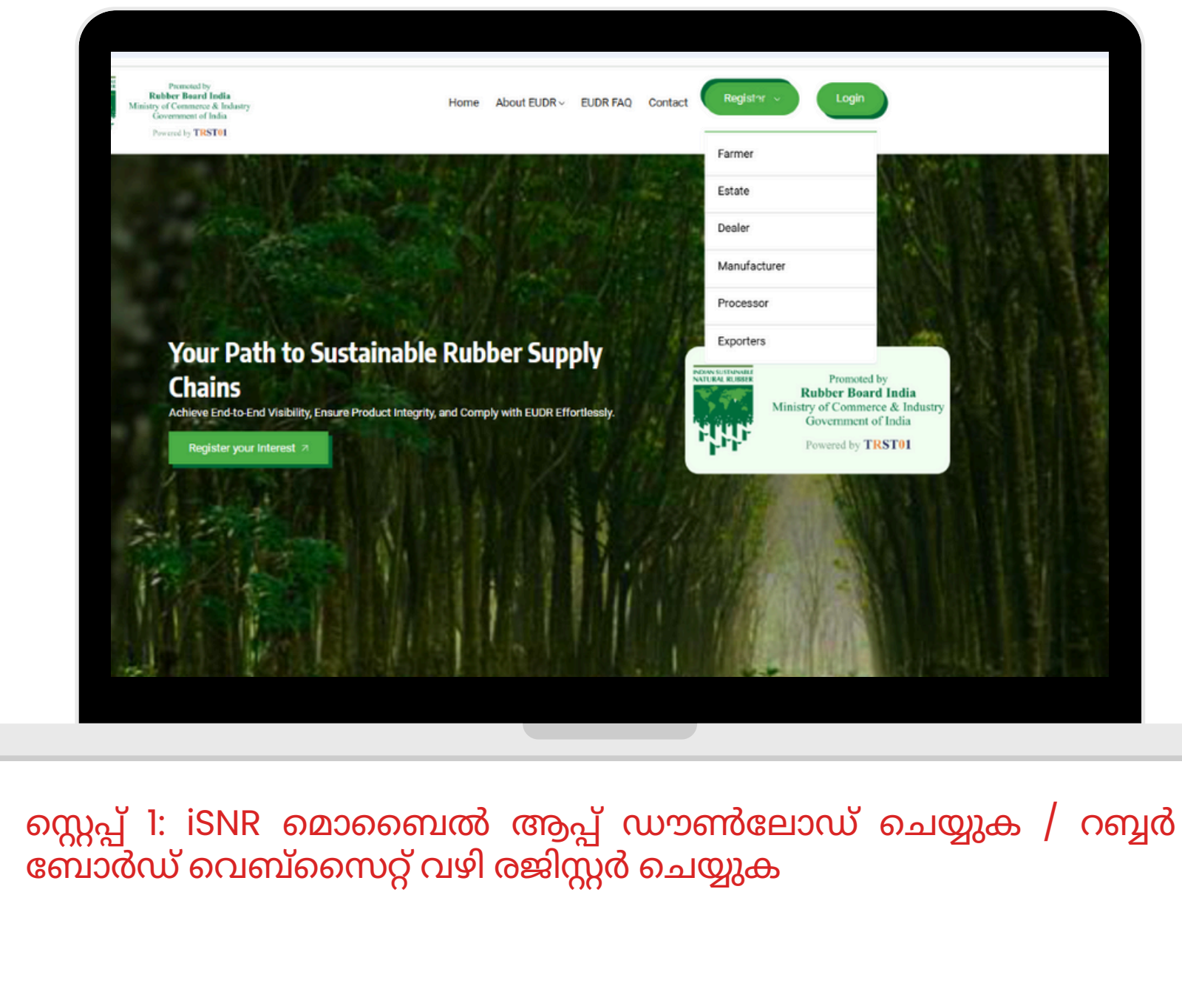

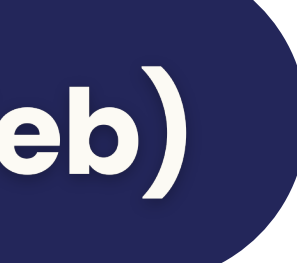

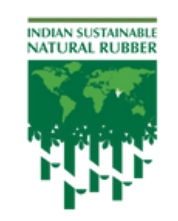

**Rubber Board India** stry of Commerce & Industry Government of India

Powered by TRST01

സ്റ്റെപ്പ് 2: ഡീലറായി രജിസ്റ്റർ ചെയ്യുക.

### Register Yourself - iSNR App (Mobile/Web)

| NATERAL REPERTANT         | emoted by<br><b>F Board India</b><br>ommerce & Industry<br>ment of India<br>thy <b>TRST01</b> |       |               |
|---------------------------|-----------------------------------------------------------------------------------------------|-------|---------------|
| Pealer Registration       |                                                                                               |       | Dealer R      |
| chieve end-to-end visibil | ity in supply ch                                                                              | ains. | Achieve end   |
| icense Number             |                                                                                               | G,    | Email Id      |
|                           |                                                                                               |       |               |
|                           |                                                                                               |       | Password      |
|                           |                                                                                               |       | confirm Passy |
|                           |                                                                                               |       |               |
| Validat                   | e                                                                                             |       |               |
| Already have an ac        | count? Login                                                                                  |       | Alre          |
|                           |                                                                                               |       |               |

<image>

Step 3: Register Yourself with your Registered License Number

Step 4: Enter your Email ID, Mobile Number & Create Password

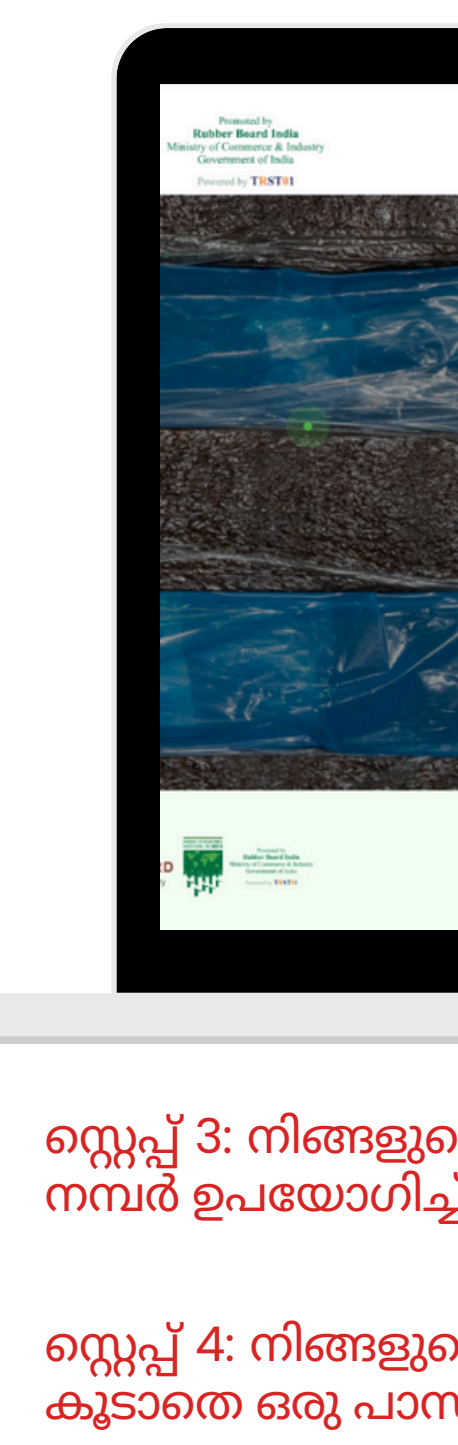

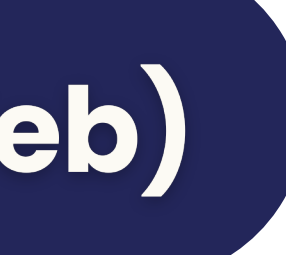

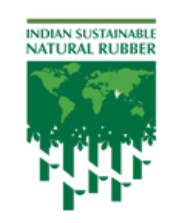

Promoted by Rubber Board India Ministry of Commerce & Industry Government of India

Powered by TRST01

|         | Home  | About EUDR ~ | EUDR FAQ                      | Contact  | Register ~      | Login | 6     | Sovernment of Ind<br>RUBBER BO<br>dinistry of Commerce & In |
|---------|-------|--------------|-------------------------------|----------|-----------------|-------|-------|-------------------------------------------------------------|
|         | Enter | your Licen   | se Numbe                      | er to Re | gister !        | The   |       |                                                             |
|         |       | Already ha   | Validate ⊃<br>ave an account? | Login    |                 |       |       |                                                             |
| Contact |       | Privacy      | Policy                        |          | Terms and condi | tions | Feedb | back                                                        |

സ്റ്റെപ്പ് 3: നിങ്ങളുടെ റബ്ബർ ബോർഡിൽ രജിസ്റ്റർ ചെയ്ത ലൈസൻസ് നമ്പർ ഉപയോഗിച്ച് നിങ്ങളെ രജിസ്റ്റർ ചെയ്യുക.

സ്റ്റെപ്പ് 4: നിങ്ങളുടെ ഇമെയിൽ ഐഡി, മൊബൈൽ നമ്പർ നൽകുക കൂടാതെ ഒരു പാസ്വേഡ് സൃഷ്ടിക്കുക.

### Basic Details- iSNR App (Mobile/Web)

| 1     Dealer Details     2     Supply characteristic       Dealer Details |
|---------------------------------------------------------------------------|
| District                                                                  |
| Sub-District                                                              |
|                                                                           |
| Village                                                                   |
|                                                                           |
| Valid From Valid Till                                                     |
| 2025-04-22 🗎 2025-04-22                                                   |
| RCMC License                                                              |
| RCMC001                                                                   |
| From Date Till Date                                                       |
| 2025-04-22                                                                |
|                                                                           |

Step 5: Login to your account using registered Email ID/Mobile No. & Password

Step 6: Enter your basic information (A unique code will be generated for every registered dealer)

|                       | ealer Details                                                          |                                                  |              |                  |                 |
|-----------------------|------------------------------------------------------------------------|--------------------------------------------------|--------------|------------------|-----------------|
| In                    | e details associated with your license number have been pre-polpulated |                                                  |              |                  |                 |
|                       | License Number<br>D0236471                                             |                                                  | 16           | KTC RUBBER       |                 |
|                       |                                                                        | ]                                                |              |                  |                 |
|                       |                                                                        |                                                  |              | Dealer@gmail.com |                 |
|                       | Address                                                                |                                                  |              |                  |                 |
|                       | Salpara, Molandubi Pl-1,krishnai,GOALPARA,ASSAM-783126,Ph-             |                                                  |              |                  |                 |
|                       | State"                                                                 | District*                                        |              |                  | C Sub-District* |
|                       | Kerala 👻                                                               | Kottayam                                         |              | •                | Kottayam        |
| <b>C</b> <sup>1</sup> | Village                                                                | Valid From                                       |              |                  | Valid Till      |
|                       | Kottayam 👻                                                             | 10/10/2022                                       |              | Ē                | 10/24/2025      |
| C 1                   | From Date                                                              | Till Date                                        |              |                  |                 |
|                       | 2025 All Right Reserved                                                | & Copyright © Rubber Board India Powered by TRST | <b>T01</b> ∮ |                  |                 |
|                       |                                                                        |                                                  |              |                  |                 |
|                       |                                                                        |                                                  |              |                  |                 |
|                       |                                                                        |                                                  |              |                  |                 |
|                       |                                                                        |                                                  |              |                  |                 |
|                       |                                                                        |                                                  |              |                  |                 |
|                       |                                                                        |                                                  |              |                  |                 |
| റ്റപ്പ് 3             | 8: നിങ്ങളുടെ ഇമെയ                                                      | ഗിൽ ഐഡ്                                          | ຈິ,          | മൊണൈ             | ചൽ നമ്പർ        |
| റ്റപ്പ് 3             | 8: നിങ്ങളുടെ ഇമെയ                                                      | ഴിൽ ഐഡ്                                          | ິກ,          | മൊണൈ             | ചൽ നമ്പർ        |
| റ്റപ്പ് 3<br>പാനേ     | 8: നിങ്ങളുടെ ഇമെയ<br>വ്വഡ് സൃഷ്ടിക്കുക                                 | ഗിൽ ഐഡ്                                          | ິຈາ,         | മൊണൈ             | വൽ നമ്പർ        |
| റ്റപ്പ് 3<br>പാനേ     | 8: നിങ്ങളുടെ ഇമെയ<br>വ്വഡ് സൃഷ്ടിക്കുക                                 | ഴിൽ ഐഡ്                                          | <u>ິ</u> ງ,  | മൊണൈ             | ചൽ നമ്പർ        |
| റ്റപ്പ് 3<br>പാനേ     | 8: നിങ്ങളുടെ ഇമെയ<br>വ്വഡ് സൃഷ്ടിക്കുക                                 | ഗിൽ ഐഡ്                                          | <u>ິ</u> ງ,  | മൊണൈ             | ചൽ നമ്പർ        |
| റ്റപ്പ് 3<br>പാനേ     | 8: നിങ്ങളുടെ ഇമെയ<br>വ്വഡ് സൃഷ്ടിക്കുക                                 | ഗിൽ ഐഡ്                                          | ຈິງ,         | മൊണൈ             | വൽ നമ്പർ        |

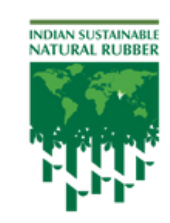

**Rubber Board India** istry of Commerce & Industry Government of India

Powered by TRST01

കുക

**3** Ծև ക

#### Accept Policy Statement - iSNR App

| Policy Statement                                                                                                    |                                                                                                    |                                                                                                    |
|----------------------------------------------------------------------------------------------------|----------------------------------------------------------------------------------------------------|----------------------------------------------------------------------------------------------------|
| EUDR COMPLIANCE POLICY FOR<br>DEALERS As published on the iSNR Portal<br>– In accordance with Regulation (EU)<br>2023/1115 on deforestation-free products                                                                                                    | Dealer Details       2       Supply chain Details         Dealer Details                                                                                                   | =                                                                                                    |
| <ul> <li>Antoduction and Purpose</li> <li>This document serves as a formal guidance and compliance framework for a lindividuals and entities registered as Dealers under the Indian Sustainable guidance to in order to remain compliant.</li> <li></li></ul> | Kottayam   Enter OTP   The OTP has been sent to 8XXXXXX17   Didn't recieved the OTP yet?   Resend   Continue     RCMC078   From Date   Till Date   2025-05-08   2025-05-08 | Statement In, completion, updating, or deletion ction and processing of the aforem e extract any data from the ISNR system of confidentiality and may result in it is dential linked to their official licens als are not shared, disclosed, or mapplatform shall not be held liable for rized use of login credentials, the D ation and mitigation procedures and ng of all submitted data is maintain tes acknowledgment of these obligs / Acknowledgment In that I have read and understood the obligations set out in the above-me s and Conditions & Data Protection in that I have read and understood the beound by the responsibilities stated and understood the beound by the responsibilities stated and understood the beound by t |
| Step 7: Accept the Polic                                                                                                    | y Statement                                                                                                    | സ്റ്റെപ്പ് 7: നയ പ്ര                                                                                                    |
| Step 8: Enter OTP sent t                                                                                                    | o your registered mobile number                                                                                                    | സ്റ്റെപ്പ് 8: നിങ്ങളു<br>OTP പ്രവേശിപ്പിക                                                                                                    |

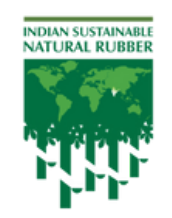

Promoted by Rubber Board India Ministry of Commerce & Industry Government of India

Powered by TRST01

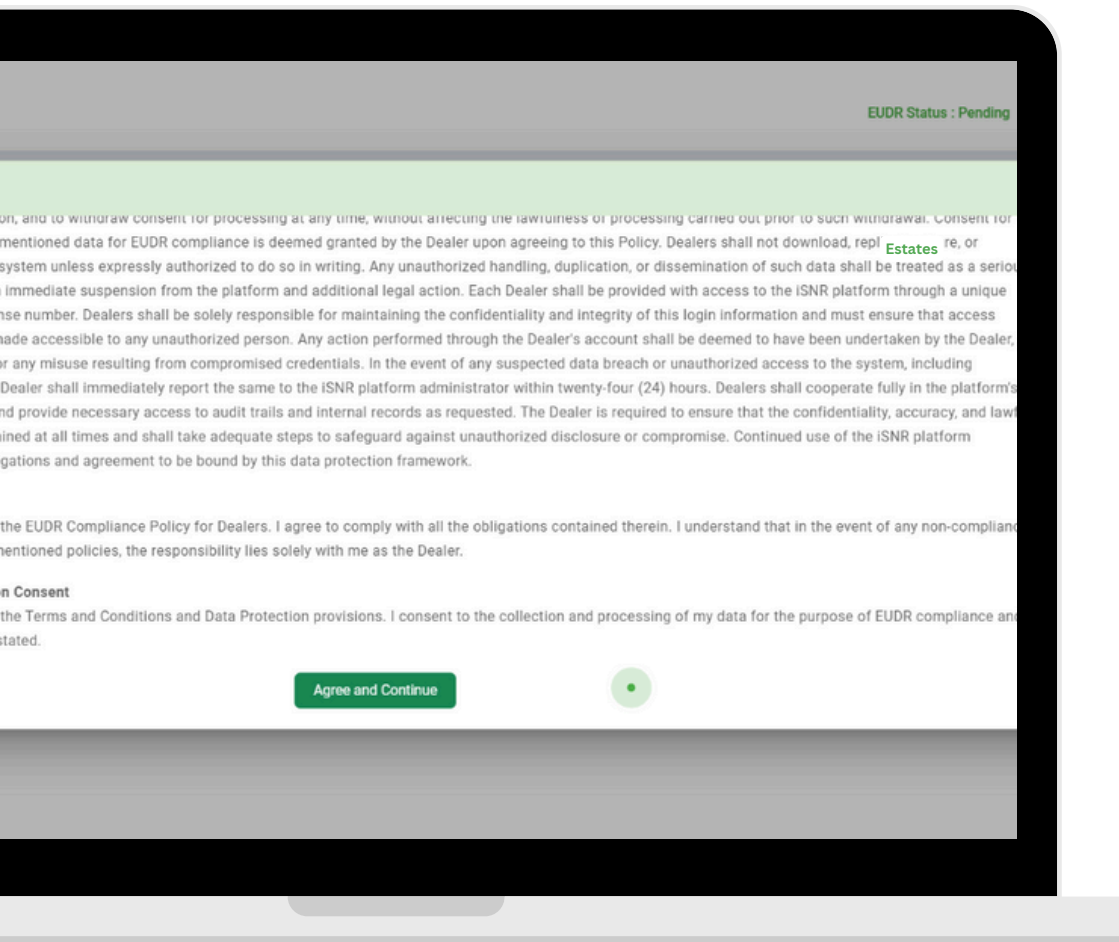

ഖ്യാപനം സ്വീകരിക്കുക.

ുടെ രജിസ്റ്റർ ചെയ്ത മൊബൈൽ നമ്പറിലേക്ക് അയച്ച ക്കുക.

### Add Suppliers (Upstream) - iSNR App

| 1 Dealer Details 2<br>Supply Chain Details | Supply chain Details |
|--------------------------------------------|----------------------|
| Upstream                                   | Downstream           |
| State                                      |                      |
| select State                               | *                    |
| District                                   |                      |
|                                            | *                    |
| Sub-District                               |                      |
|                                            | •                    |
| Village                                    | 2                    |
|                                            | •                    |
| Seller Role                                |                      |
|                                            | •                    |
| Sellers                                    | Add Seller           |

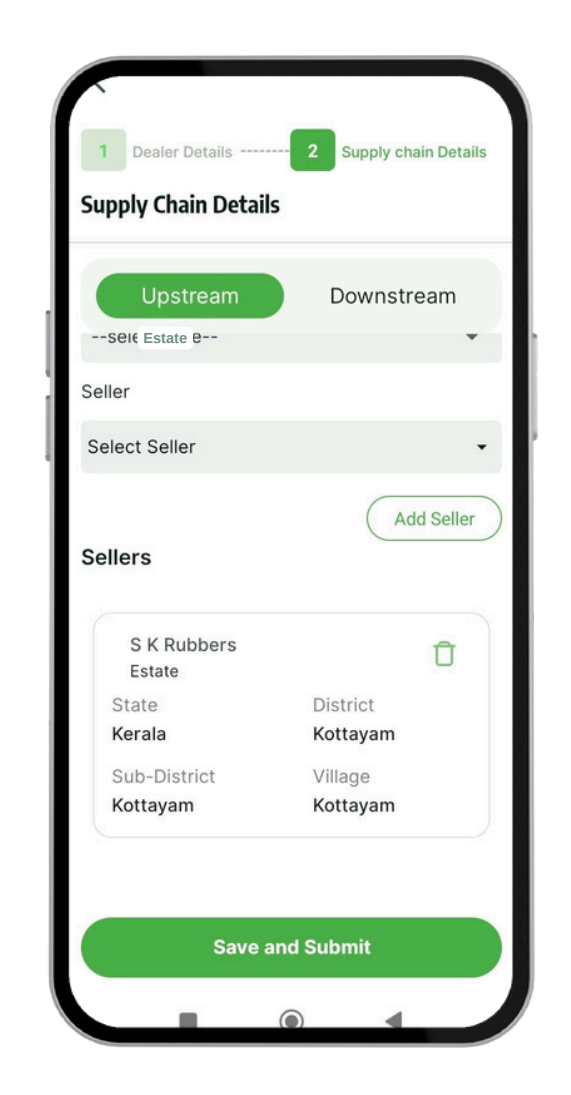

Step 9: Select and add all your suppliers (EUDR compliant suppliers will be listed in the dropdown)

You can edit and add suppliers at anytime.

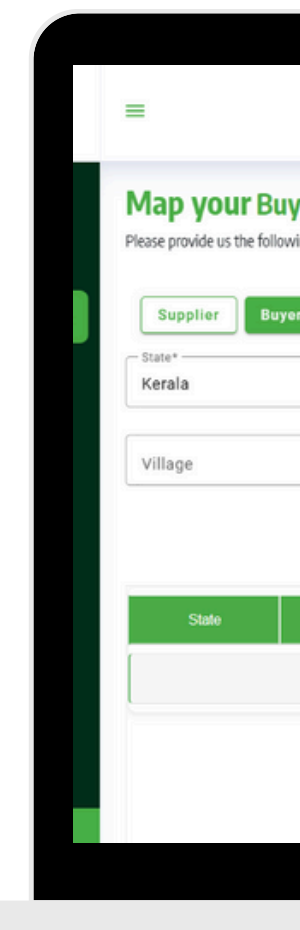

സ്റ്റെപ്പ് 9: നിങ്ങളുടെ എല്ലാ വിതരണക്കാരെയും തിരഞ്ഞെടുക്കുകയും ചേർക്കുകയും ചെയ്യുക (EUDR പാലനമുള്ള വിതരണക്കാർ ഡ്രോപ്പ്ഡൗണിൽ കാണിക്കും)

നിങ്ങൾക്ക് ആവശ്യാനുസരണം വിതരണക്കാരെ എപ്പോൾ വേണമെങ്കിലും എഡിറ്റുചെയ്യുകയും ചേർക്കുകയും ചെയ്യാം.

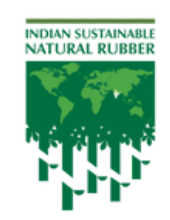

Promoted by Rubber Board India Ministry of Commerce & Industry Government of India

Powered by TRST01

|                                  |                                        |                          |                   | EUDR Status : Approved                                        |
|----------------------------------|----------------------------------------|--------------------------|-------------------|---------------------------------------------------------------|
| <b>yer</b><br>ving details<br>pr |                                        | 1.57                     |                   | Excel Upload<br>Estates                                       |
|                                  | District     Buyer Role*     Processor |                          | • [<br>• [<br>jet | Sub-District                                                  |
| District                         | Sub-District                           | Village<br>No data found | Buyer Role        | AABEETEE LATEX COMP ABM RUBBER INDUSTRIE ALLEPPEY LATEX PVT L |
|                                  |                                        |                          |                   | ALWAYE RUBEX PVT LTD                                          |

#### Create GRN for every procurement - iSNR App

| GRN Number : GRN_1747218321<br>GRN Date* | 1000_569 |   | lumber<br>15 | of GRN | l's        | Add      |
|------------------------------------------|----------|---|--------------|--------|------------|----------|
| 2025-05-14                               | Ö        |   |              |        |            |          |
| upplier Invoice*                         |          | 1 | Q            |        |            |          |
| Select Invoice Number                    | <b>.</b> |   | GRN Da       | ate    | 2025-0     | 5-14     |
| antitu(ka)*                              |          |   | GRN N        | 0      | GRN_17     | 47208090 |
| antity(kg)*                              |          | 1 | Role         |        | : Estate   |          |
|                                          |          |   | Firm Na      | ame    | Estate     | One      |
|                                          |          |   | Produc       | t      | Natural    | Rubber   |
| ller Role                                |          |   | Quantit      | y      | 9700.0     |          |
|                                          |          |   | Eviden       | ce     | • •        |          |
| er                                       | _        |   | GRN D        | ate    | 2025-0     | 5-13     |
|                                          |          |   | GRN N        | 0      | GRN_17     | 47139221 |
|                                          |          |   | Role         |        | SubDea     | aler     |
| oduct                                    |          |   | Firm Na      | ame    | SANJA      | Y PAUL   |
|                                          |          |   | Produc       | t      | Natural    | Rubber   |
|                                          |          |   | Quantit      | y      | : 1800.0   |          |
| load Document                            |          |   | Eviden       | ce     | • •        |          |
|                                          |          |   | <b>A</b>     | F      | 25         | (III)    |
| Save                                     |          |   | Home         | GRNs   | Processing | Invoices |

Step 10: Everytime a procurement happens, record in iSNR App by creating a GRN

- Ask your supplier to create invoice in their account before creating GRN
- Is supplier is a farmer, dealer can create GRN without an invoice.

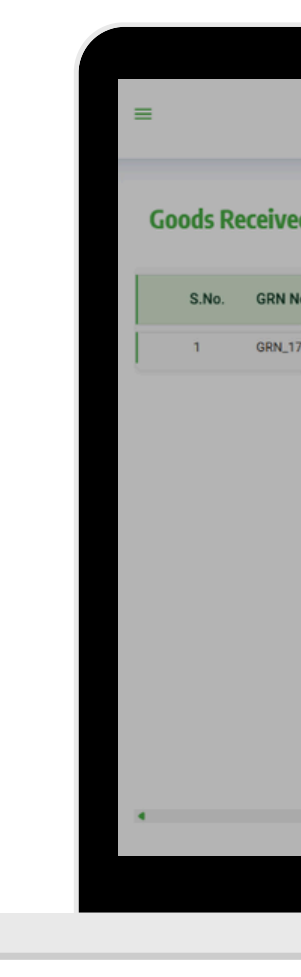

സ്റ്റെപ്പ് 10: ഒരോ തവണ റബ്ബർ വാങ്ങുമ്പോഴും GRN സൃഷ്ടിച്ച് iSNR ആപ്പിൽ രേഖപ്പെടുത്തണം.

- GRN പറയണം.

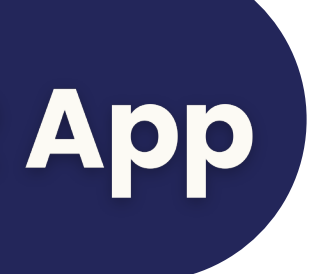

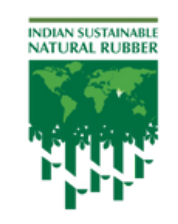

Rubber Board Indi ry of Commerce & Indust

| Add GRN                    |                        | ×      | Q                | Search   |
|----------------------------|------------------------|--------|------------------|----------|
| GRN No                     | GRN Date (mm-dd-yyyy)* |        |                  |          |
| 084-1740102240034_309      | 071/2020               |        | Current Quantity | GRN Da   |
|                            |                        |        | 0                | 30/04/20 |
| Supplier Invoice           |                        | •      |                  |          |
| [                          |                        |        |                  |          |
| Seller Role                | Seller Name            |        |                  |          |
|                            |                        |        |                  |          |
| Product                    | Quantity (kg)*         |        |                  |          |
|                            |                        |        |                  |          |
| Upload Evidence            |                        |        |                  |          |
| Choose File No file chosen |                        |        |                  |          |
|                            |                        | Submit |                  |          |
|                            |                        |        |                  |          |

മുമ്പ്, വിതരണക്കാരോട് സൃഷ്ടിക്കുന്നതിന് അവരുടെ അക്കൗണ്ടിൽ ഇൻവോയിസ് സൃഷ്ടിക്കാൻ

• വിതരണക്കാരൻ ഒരു കർഷകനാകുകയാണെങ്കിൽ, ഇൻവോയിസ് ഇല്ലാതെ GRN ഡീലർ സ്വയം സൃഷ്ടിക്കാം.

#### **Procurement from suppliers**

- Procure rubber physically only from suppliers added in your iSNR account.
- During procurement, make sure that EUDR and Non-EUDR Rubber is properly segregated.

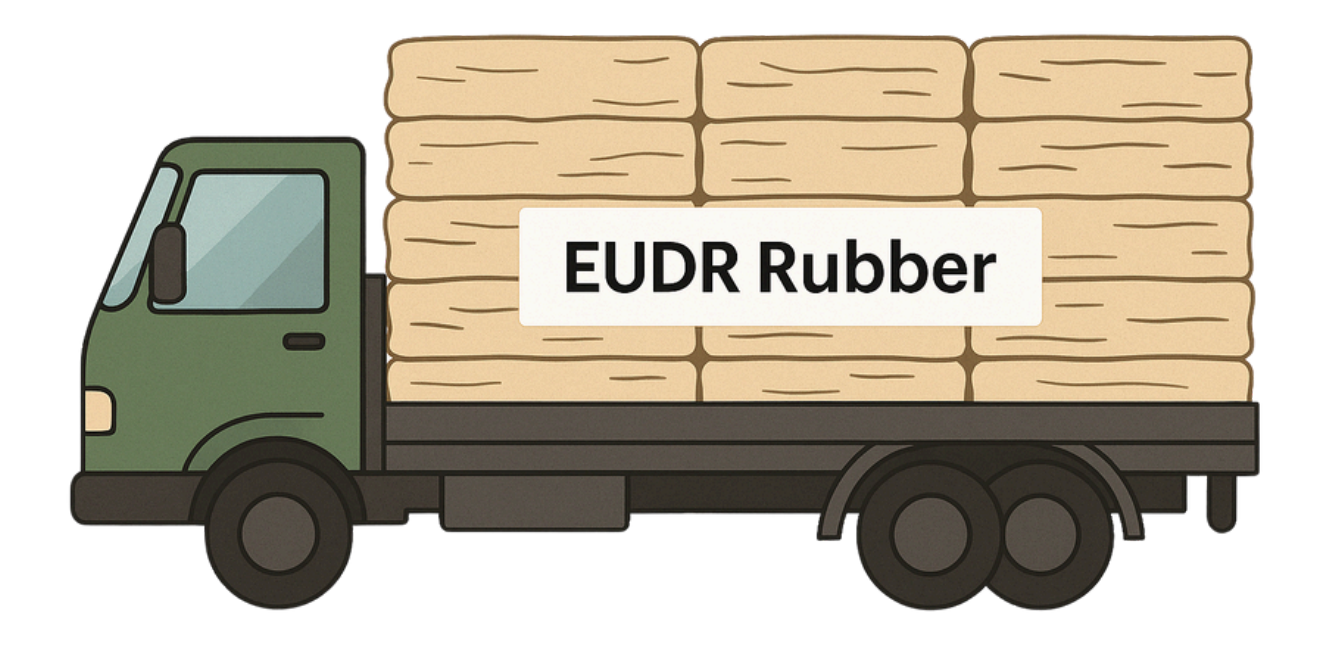

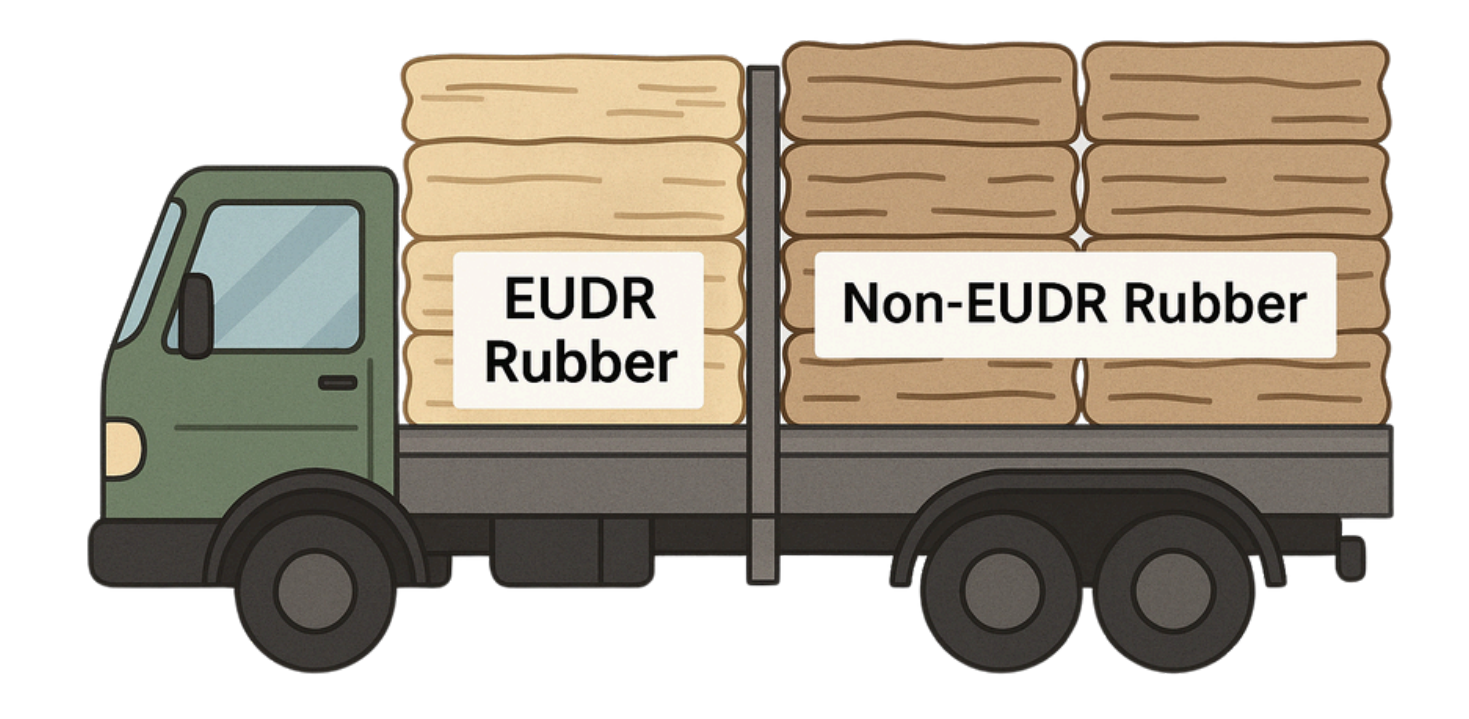

#### Scenario 1: Vehicle loaded with only EUDR Rubber

Make sure the vehicle is marked with clear labels as 'EUDR Rubber'

Rubber Rubber'

• Documentation Required: Upload a live photo during unloading, showing clear EUDR markings, demarcation (to be uploaded in the "Dealer Policies" tab in the iSNR Portal biannually (6 months)) - Required for EUDR Audits - Policies section will be live soon

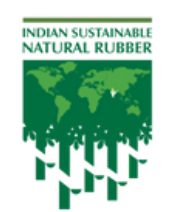

of Commerce & Ind

#### Scenario 1: Vehicle loaded with both EUDR & Non-EUDR Rubber

Make sure there is clear demarcation between EUDR & Non-EUDR

make sure the EUDR Rubber is marked with clear labels as 'EUDR

#### **Storage of EUDR Rubber**

• EUDR and non-EUDR Rubber must be unloaded and stored separately in clearly identified sections.

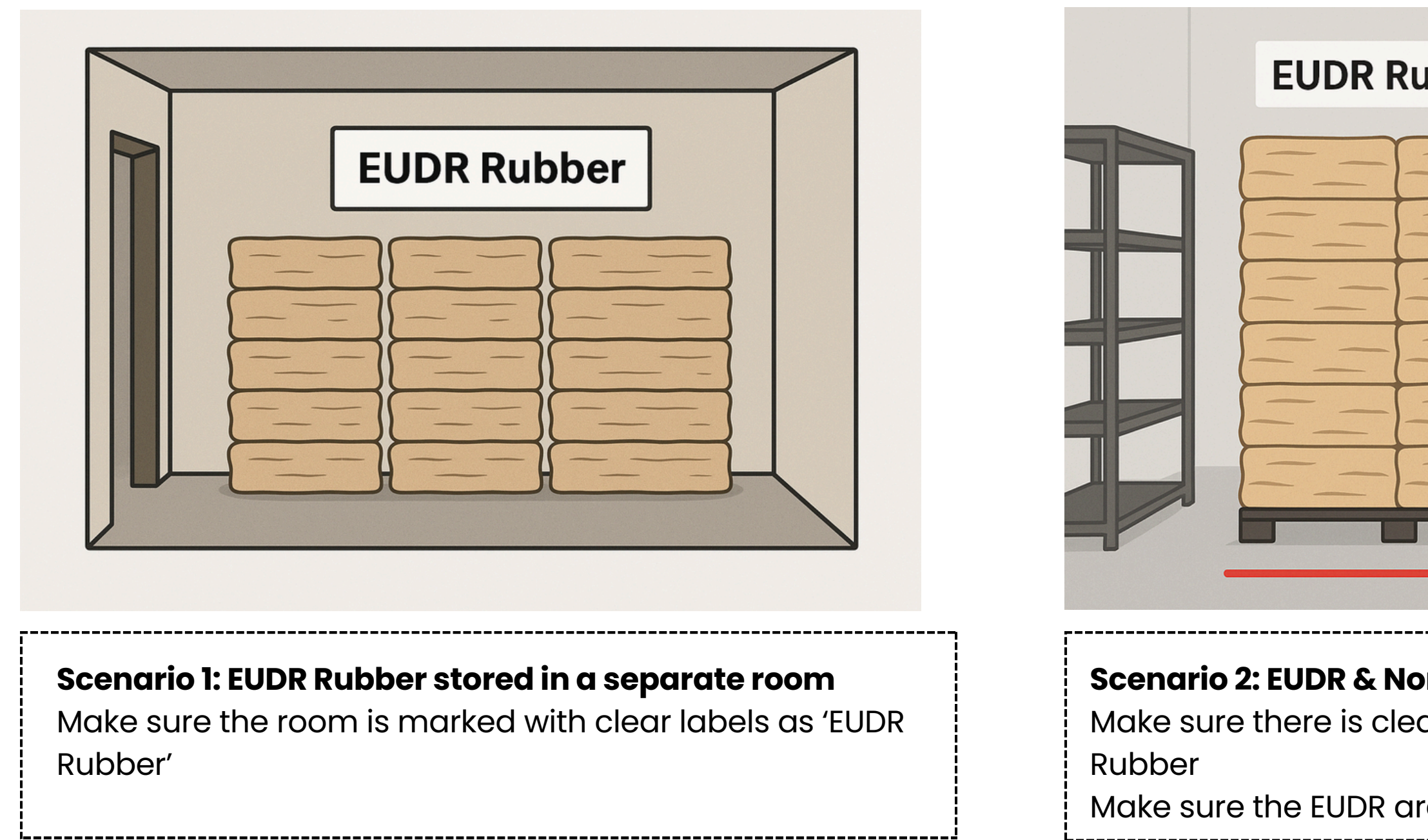

• Documentation Required: Upload photo of EUDR storage section with visible signage (to be uploaded biannually for EUDR audit) -Policies section will be live soon

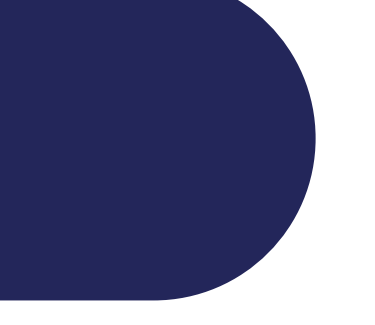

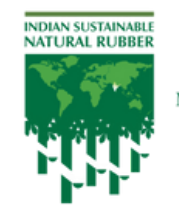

v of Commerce & Indi

| ber | Non-EUDR Rubber |   |
|-----|-----------------|---|
|     |                 | E |
| )   |                 | - |
|     |                 |   |
|     |                 |   |
|     |                 |   |
|     |                 |   |
|     |                 | - |
|     |                 |   |
|     |                 |   |
|     |                 |   |
|     |                 |   |
|     |                 |   |

#### Scenario 2: EUDR & Non-EUDR Ruber stored in same room

Make sure there is clear demarcation between EUDR & Non-EUDR

Make sure the EUDR area is marked with clear labels as 'EUDR Rubber'

### Add Buyer - iSNR App (Mobile/Web)

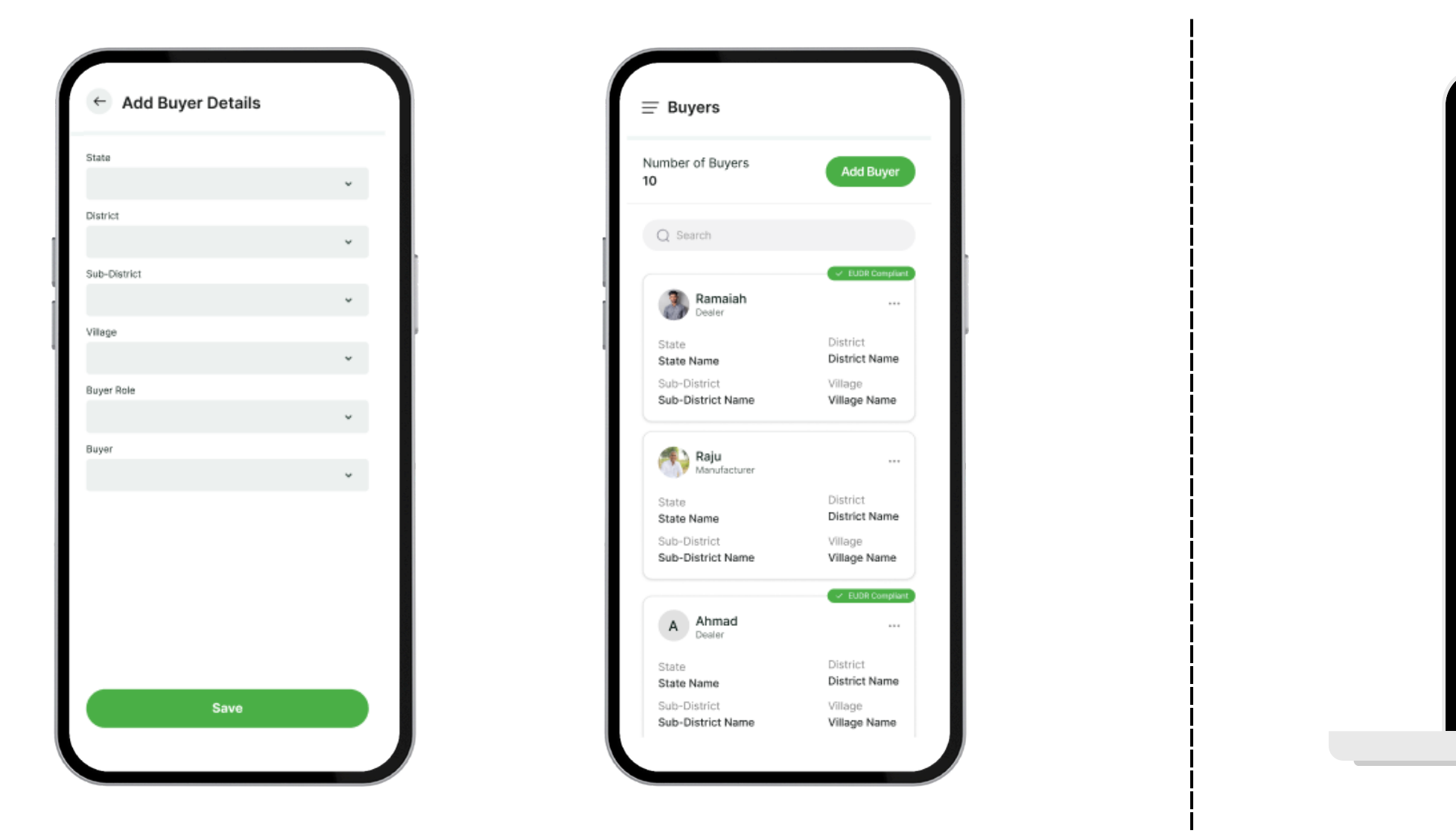

Step 11: Enter details of buyer(s) to whom you are selling EUDR rubber to.

സ്റ്റെപ്പ് 11: നിങ്ങൾ റബ്ബർ വാങ്ങുന്ന/ വാങ്ങിയവരുടെ (Buyer) വിശദവിവരങ്ങൾ നൽകുക

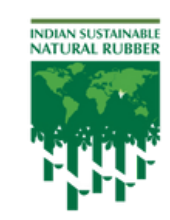

Promoted by **Rubber Board India** nistry of Commerce & Industry Government of India

Powered by TRST01

|              |       |                   | ▼ Farm | er Details | - 2 Farmer Details |         |                                    |
|--------------|-------|-------------------|--------|------------|--------------------|---------|------------------------------------|
| Buyer        | Detai | ls                |        |            |                    |         | (j                                 |
| State        |       |                   |        | C          | District           |         |                                    |
|              |       |                   |        | *          |                    |         | *                                  |
| Sub-District |       |                   |        |            | /illage            |         |                                    |
|              |       |                   |        | ~          |                    |         | v                                  |
| Buyer Role   |       |                   | E      | Buyers     |                    |         |                                    |
|              |       |                   |        | *          |                    |         | ~                                  |
|              |       |                   |        |            |                    |         | Add Buyer                          |
|              | Buyer |                   | State  | District   | Sub-District       | Village |                                    |
| Û            | 3     | Ramaiah<br>Dealer | Kerala | Kottayam   | Changineserry      | Kannur  | <ul> <li>EUDR Compliant</li> </ul> |
|              |       |                   |        |            |                    |         |                                    |

## Bundling - iSNR App (Mobile/Web)

| - Create Batch                             |         | - Processi                 | ng EUI                    |
|--------------------------------------------|---------|----------------------------|---------------------------|
| ch Number - BP_1747218830000_5             | 569     | umber of Po                | toblo                     |
| ch Date*                                   |         | 4                          |                           |
| 25-05-14                                   | Ö       | -                          |                           |
| N Code*                                    |         | 2                          |                           |
| 4001                                       |         |                            |                           |
| Add                                        | GRN     | Batch Date<br>Batch Number | = 2025-0<br>= BP_174<br>9 |
|                                            |         | Available<br>Quantity      | : 250.0                   |
| GRN Available Required A Quantity Quantity | Actions | Current Quanti             | ty : 250.0                |
| GRN_1747137002 450.0 250.0 987_569         | Û       | JRN LIST                   | U                         |
|                                            |         | Batch Date                 | : 2025-0                  |
|                                            |         | Batch Number               | BP_174                    |
|                                            |         | Available<br>Quantity      | : 9700.0                  |
|                                            |         | Current Quanti             | ty: 0.0                   |
|                                            |         | GRN List                   | : •                       |
|                                            |         | Batch Date                 | : 2025-0                  |
| Save                                       |         |                            | -                         |
|                                            |         | me GRNs                    | Processing                |

**Step 12:** When preparing to dispatch, **club multiple EUDR-only GRNs, stored in the EUDR storage section,** to create a bundle in the iSNR app. Non-EUDR GRNs must not be included in EUDR batches.

(i)Physically group the rubber linked to selected GRNs (ii)System will generate a Bundle ID

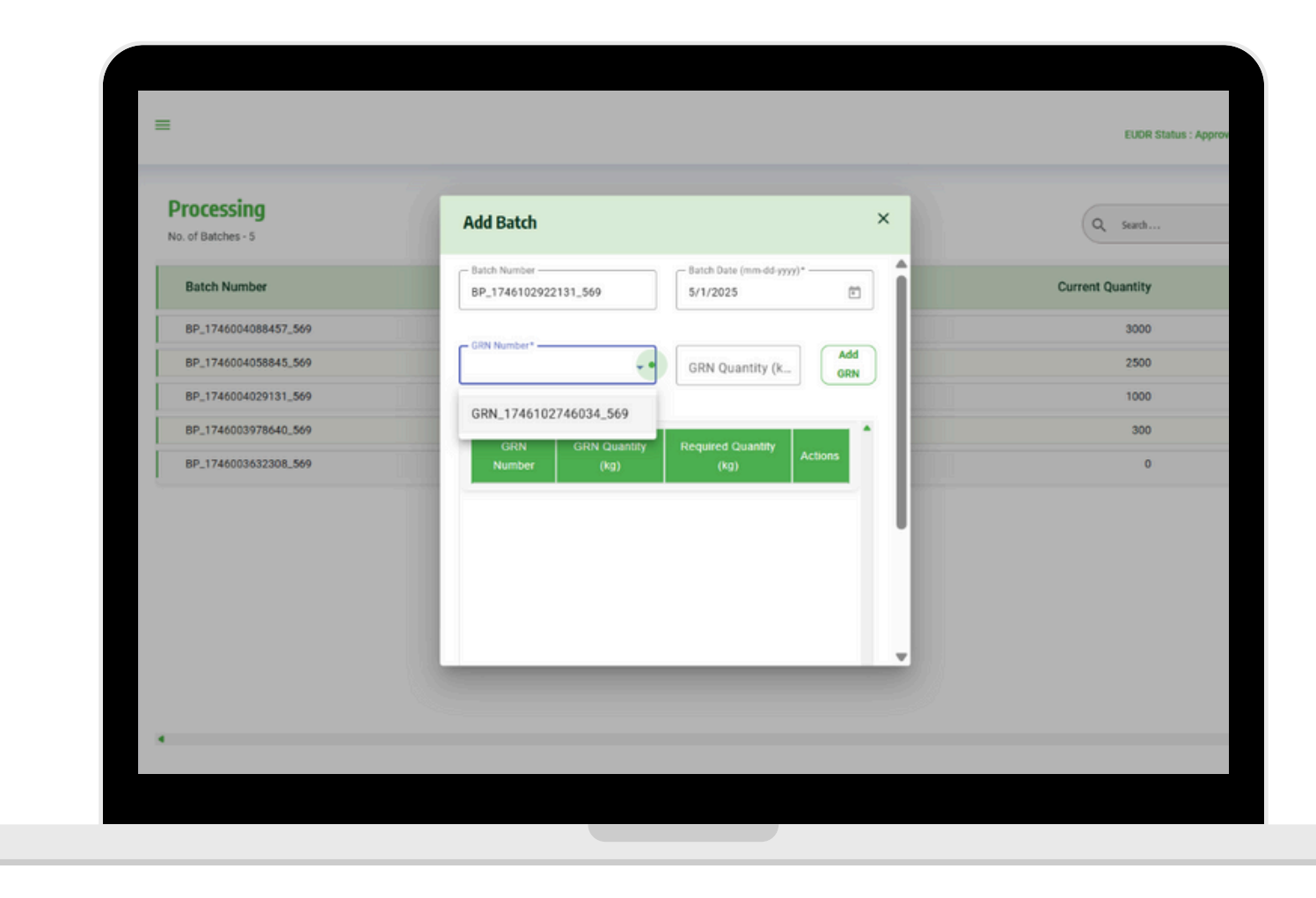

സ്റ്റെപ്പ I2: Dispotch നായി ത ബാച്ച് സൃഷ്ടിക്കേണ്ടതുണ്ട്. അതിനായി, EUDR സ്റ്റോറേജ് GRN–കളെ മാത്രം ഒരുമിപ്പിക് Non–EUDR GRN–കൾ EUDR നിരോധിച്ചിരിക്കുന്നു. (i) തിരഞ്ഞെടുത്ത GRN–ുക് ഒരുമിച്ചു ഗ്രൂപ്പ് ചെയ്യണം. (ii) ബാച്ച് സൃഷ്ടിച്ചാൽ, സിഗ

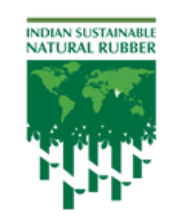

Promoted by Rubber Board India Ministry of Commerce & Industry Government of India

Powered by TRST01

- സ്റ്റെപ്പ് 12: Dispatch നായി തയ്യാറെടുക്കുമ്പോൾ, iSNR ആപ്പിൽ ഒരു ബാച്ച് സൃഷ്ടിക്കേണ്ടതുണ്ട്.
- അതിനായി, EUDR സ്റ്റോറേജ് വിഭാഗത്തിൽ സൂക്ഷിച്ചിരിക്കുന്ന EUDR GRN–കളെ മാത്രം ഒരുമിപ്പിക്കണം.
- Non-EUDR GRN-കൾ EUDR ബാച്ചുകളിൽ ഉൾപ്പെടുത്തുന്നത് നിരോധിച്ചിരിക്കുന്നു.
- (i) തിരഞ്ഞെടുത്ത GRN-ുകളുമായി ബന്ധമുള്ള റബ്ബർ ഭൗതികമായി ഒരുമിച്ചു ഗ്രൂപ്പ് ചെയ്യണം.
- (ii) ബാച്ച് സൃഷ്ടിച്ചാൽ, സിസ്റ്റം സ്വയം ഒരു Batch ID ഒരുക്കും.

### Dispatch Receipt - iSNR App (Mobile/Web)

| ← Raise Invoice          |         |
|--------------------------|---------|
| Invoice Number           |         |
| INV_1747219595000_569    |         |
| Invoice Date*            |         |
| 2025-05-14               | <b></b> |
| Product*                 |         |
| Select Product           | •       |
| Product Type             |         |
| Select Product Type      | -       |
| Buyer Role*              |         |
| Select Role              | •       |
| Buyer Name*              |         |
|                          | •       |
| Buyer Address*           |         |
|                          |         |
| Enter PO Number Manually |         |
| Number                   |         |

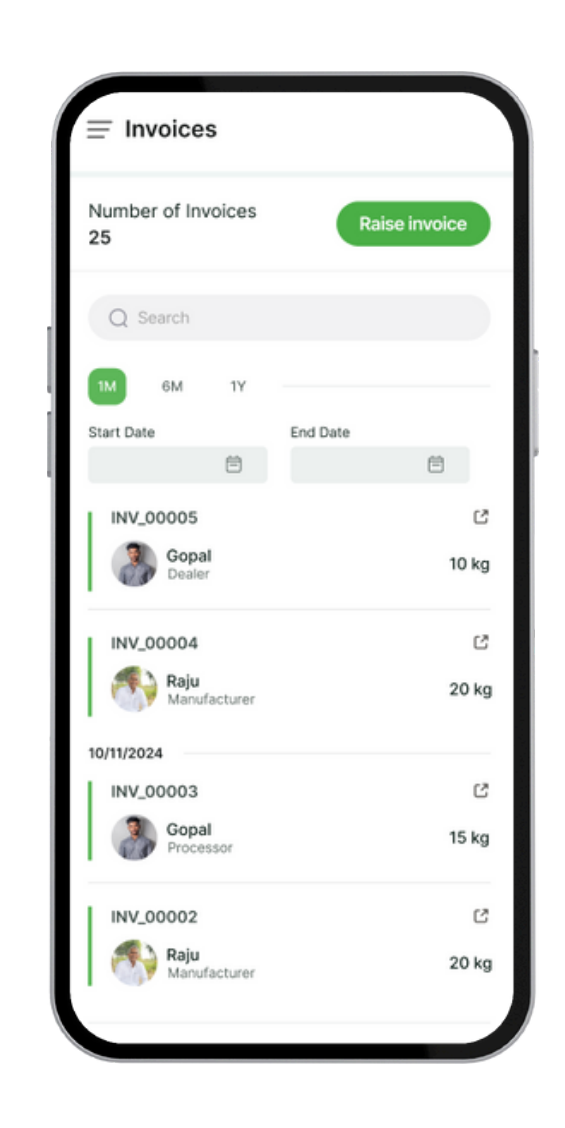

#### Step 14: Raise receipts for each transaction done with your buyer

(The invoice recipt can be downloaded & shared with your buyer)

| nvoices                | 16        |                        | -     |                |        |          |              |
|------------------------|-----------|------------------------|-------|----------------|--------|----------|--------------|
| Q Search               |           | Add Invoices           |       | Invoice Date*  | ×      |          |              |
| Invoice Number         | Buyer Nar | INVF_1742291144288     | _010  | 3/18/2025      | te     | Quantity | Invoice Rece |
| INVF_1742289287582_010 | ROYAL LAT | Buyer Role*            | •     | Buyer Name*    | •      | 300      | ⊖            |
| INVF_1742288433729_010 | A.M ENTER | Product                |       |                |        | 890      | 0            |
| INVF_1742195373596_010 | ABM RUBB  | Natural Rubber         | *     | Quantity (kg)* |        | 200      | 0            |
| INVF_1741880744516_010 | TRAVANCO  |                        |       |                |        | 17000    | 0            |
| INVF_1741783799453_010 | ADKING PC | BuyerAddress           |       | P0 Number      |        | 8000     | 0            |
| INVF_1741761634494_010 | ABM RUBB  |                        |       |                |        | 2000     | ₽            |
|                        |           | Upload Evidence        |       |                |        |          |              |
|                        |           | Choose File No file of | hosen |                |        |          |              |
|                        |           |                        |       |                | Submit |          |              |
|                        |           |                        |       |                |        |          |              |

സ്റ്റെപ്പ് 14: ഓരേ സൃഷ്ടിക്കുക. (ഇൻവോയിസ് പങ്കിടാം)

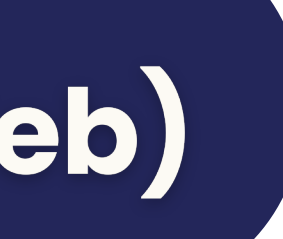

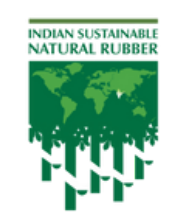

Promoted by Rubber Board India Ministry of Commerce & Industry Government of India

Powered by TRST01

സ്റ്റെപ്പ് 14: ഓരോ വാങ്ങുന്നവനുമായുള്ള ഇടപാടിനും ഇൻവോയിസ്

(ഇൻവോയിസ് രസീത് ഡൗൺലോഡ് ചെയ്ത് വാങ്ങുന്നവനുമായി

#### Loading & Dispatch of EUDR Rubber

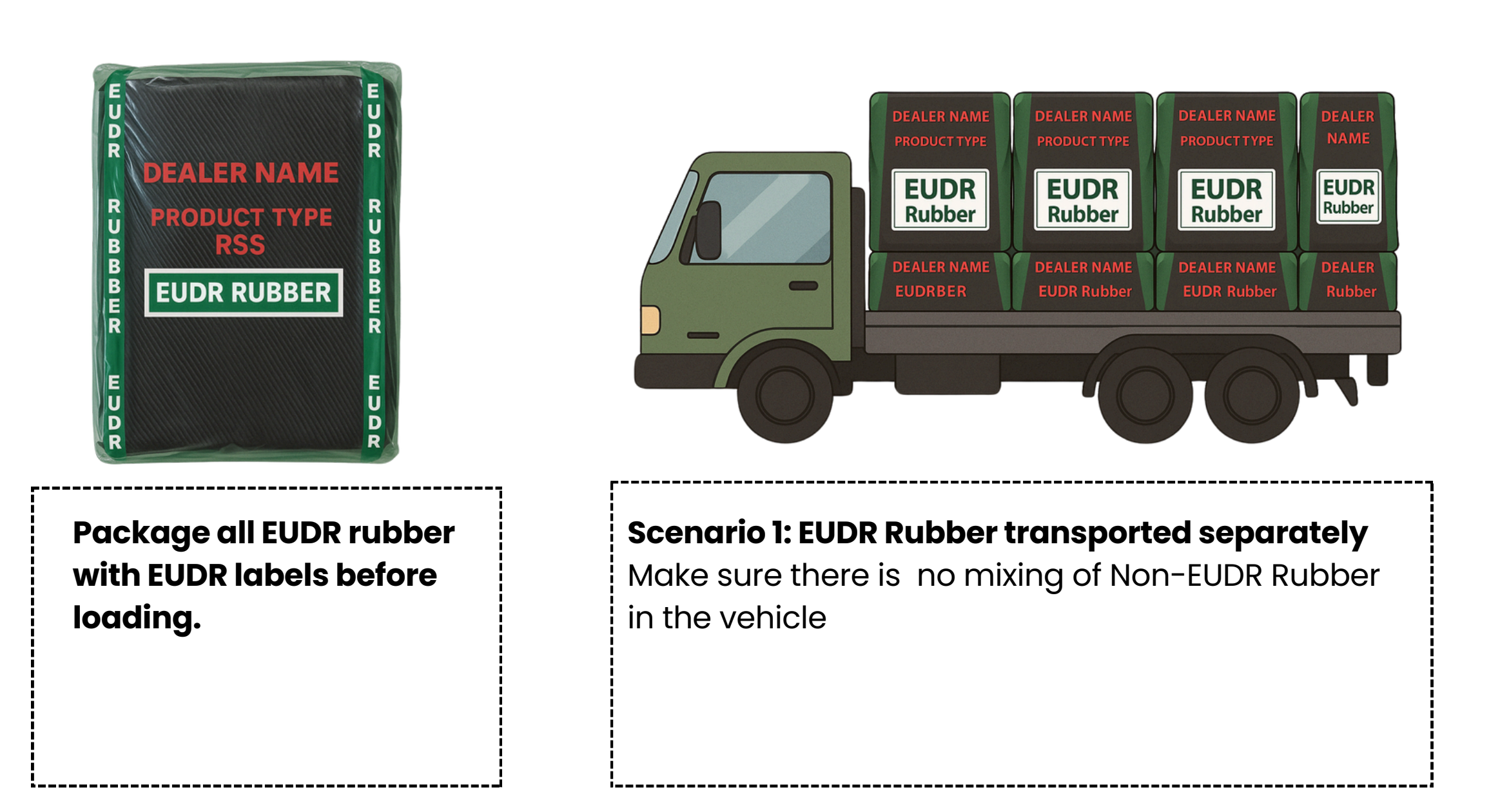

**Documentation Required:** Upload photo of the loaded truck showing clear EUDR packaging and visible separation (to be uploaded in the **"Dealer Policies" section** biannually for **EUDR audits**) - Policies section will be live soon

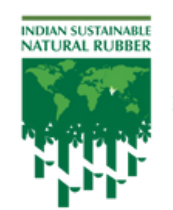

Promoted by Rubber Board India Ministry of Commerce & Industry Government of India

Powered by TRST0

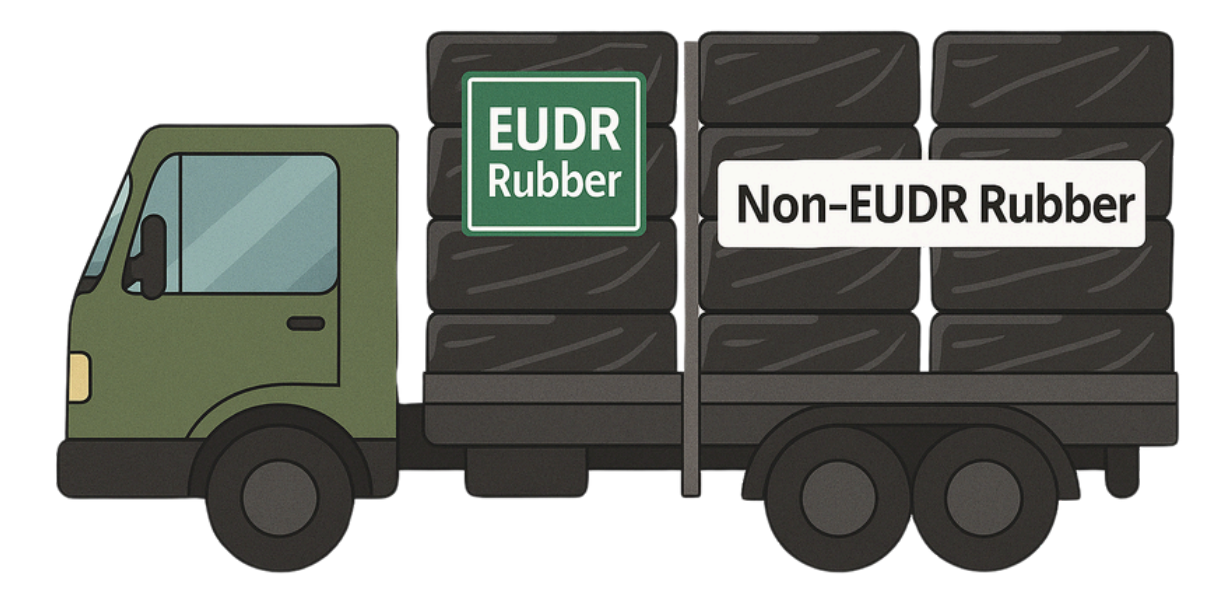

#### Scenario 2: EUDR & Non-EUDR Ruber transported in same vehicle

Make sure there is clear demarcation between EUDR & Non-EUDR Rubber Make sure the EUDR Rubber is not mixed with Non-EUDR Rubber.

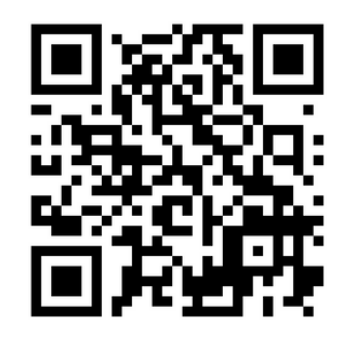

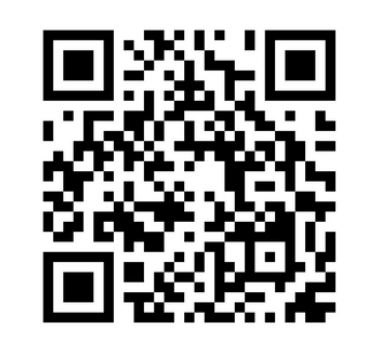

iSNR Web

iSNR App (Mobile)

# Thank You!

#### Support Desk

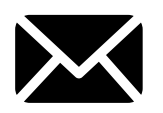

eudrindia@rubberboard.org.in

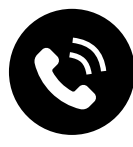

+91 8301952290

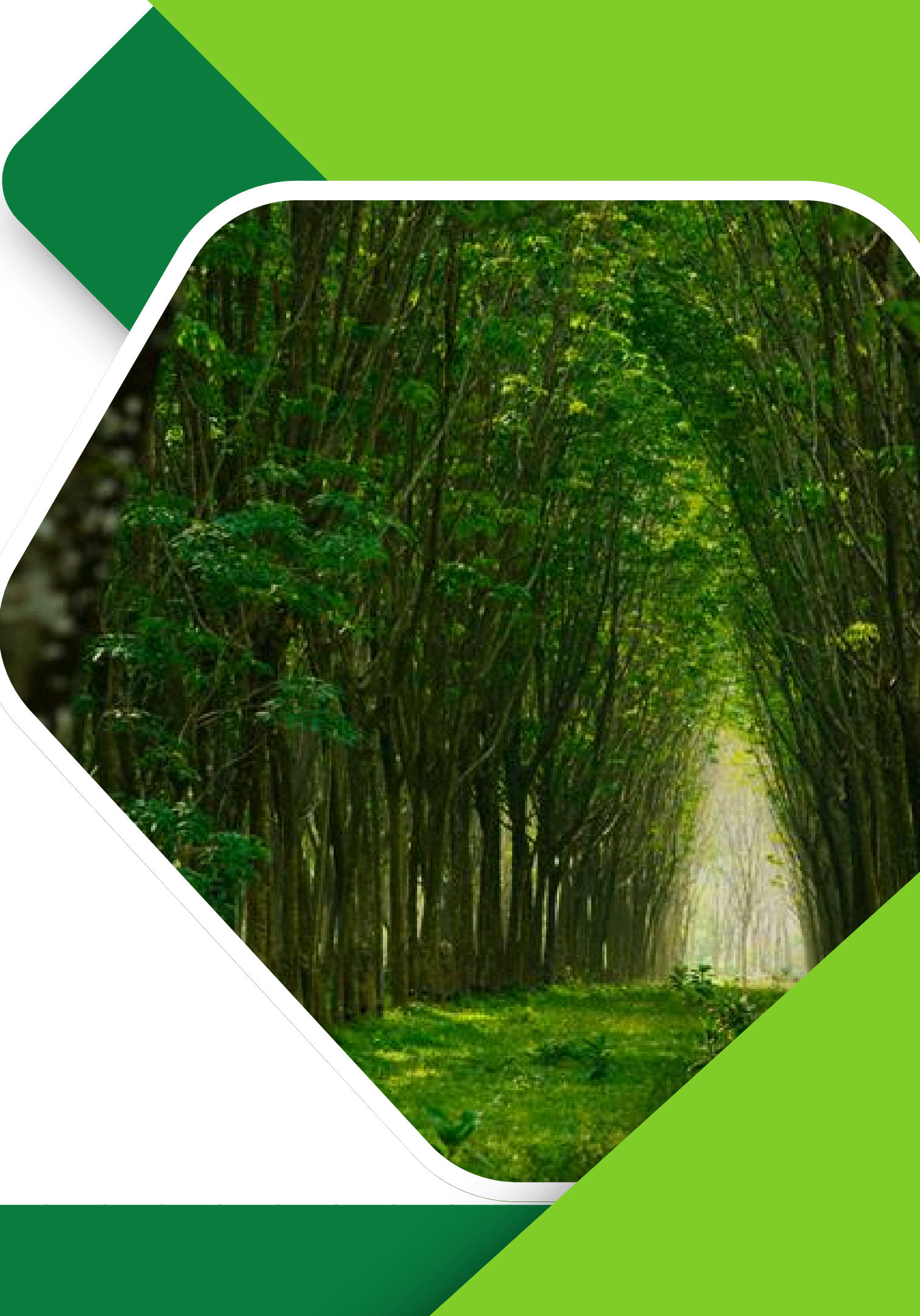